IBM Aspera Cargo User Guide for MacOS

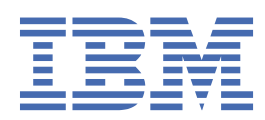

# Contents

| IBM Aspera Cargo User Guide for MacOS | 1  |
|---------------------------------------|----|
| Introduction                          |    |
| Getting started with Cargo            | 3  |
| Installing Cargo                      | 3  |
| Configuring Cargo for Aspera on Cloud | 3  |
| Configuring Cargo for Faspex 5        | 6  |
| Configuring Cargo for Faspex          | 9  |
| Upgrading Cargo                       | 12 |
| Uninstalling Cargo                    | 12 |
| Using Cargo                           | 12 |
| Cargo options                         | 12 |
| Starting and stopping Cargo           | 13 |
| The Cargo log file                    | 13 |

# **IBM Aspera Cargo User Guide for MacOS**

Welcome to the Cargo documentation, where you can find information about how to install, maintain, and use Cargo.

# Introduction

IBM Aspera Cargo is a command line tool that enables users of IBM Aspera on Cloud and IBM Aspera Faspex to automatically check for and download incoming packages.

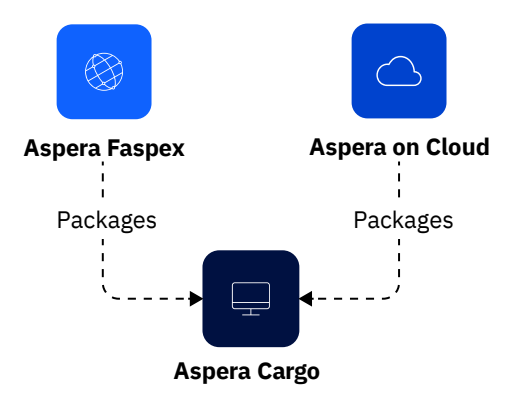

Cargo adds the following benefits to your Aspera implementation:

| Benefit                                  | Feature description                                                                                                    |
|------------------------------------------|----------------------------------------------------------------------------------------------------|
| Automatic download of<br>Aspera packages | Cargo is compatible with Aspera on Cloud and Faspex and can be configured to automatically download received packages. Cargo also supports multiple, concurrent FASP transfers. |
| Custom download<br>directory             | You can download Aspera packages to the directory of your choice.                                                                                                    |
| Easy installation                        | Cargo is available as a small, installable package.                                                                                                    |
| Decryption of packages                   | You can use Cargo to decrypt downloaded content by using the IBM Aspera Crypt program.                                                                                          |
| Lightweight                              | Cargo runs in <i>headless</i> daemon that runs by using a configuration file.                                                                                                   |

# **Getting started with Cargo**

# **Installing Cargo**

Use the IBM Aspera installation program to set up the Cargo daemon on your computer.

- 1. Go to Fix Central and select the appropriate operating system and version.
- 2. Double-click the downloaded . dmg, and then the resulting . pkg file, to start the installer program.
- 3. Click **Continue** to proceed through the installer screens, then click **Agree** to accept the license agreement.
- 4. Click **Install** and enter the Administrator credentials.
- 5. Edit the Cargo configuration file, then import it.

For instructions, see <u>"Configuring Cargo for Aspera on Cloud" on page 3</u>, <u>"Configuring Cargo for Faspex 5" on page 6 or "Configuring Cargo for Faspex" on page 9</u>.

**Note:** If your environment includes different types of servers, you can create a single configuration file that lists the information for all of them.

6. Start the Cargo daemon.

For instructions, see <u>"Starting and stopping Cargo" on page 13</u>.

#### Note:

Cargo downloads packages after the daemon starts receiving them.

# **Configuring Cargo for Aspera on Cloud**

Cargo uses a configuration file to store the account information for your transfer servers and settings for the way that packages will be downloaded. Before Cargo can function correctly, you must specify these elements in the .conf file.

- 1. If Cargo is running, stop the daemon.
- 2. Find the sample configuration file at the following path.

#### /Library/Aspera/Cargo/etc/aoc\_jwt.sample.conf

**Note:** Make sure that your configuration file is valid JSON. For example, if your path uses backslashes, use **/**.

3. In a text editor, modify the sample configuration file. See the following table for required fields.

**Note:** If your environment includes different types of servers, you can create a single configuration file that lists the information for all of them.

4. Save your edited configuration file.

You can change the file name of the sample file. Your new file name must end in .conf.

5. Import the file into Cargo.

```
$ sudo /Library/Aspera/Cargo/sbin/cargo -f path-to-config-file
```

- 6. For security, if you have set the **<passphrase\_cleartext>** field, delete the configuration file after you have imported it, to avoid leaving the password in unencrypted form.
- 7. Now, start the Cargo daemon. See Starting and Stopping Cargo.

### Sample configuration file

A sample configuration file is shown as follows (and is included in the installation package). Your settings may differ from the examples shown. At a minimum, change the required entries to your system, and import the file. For instructions, see the previous steps.

The text of the aoc\_jwt.sample.conf file:

```
£
        "conf": {
                "accounts": [
                        Ł
                                "authentication_type": "JWT",
"client_id": "",
                                "client_secret" : ""
                               "client_secret" : "",
"sso_host_type": 2
"host": "https://sample.ibmaspera.com",
"name": "Sample Aoc",
"private_key": "/absolute/path/to/private_key",
"user": "sample@domain.com",
                                "packages": {
                                       Rages : {
"check_interval_seconds": 900,
"download_dir": "/path/to/automatically/download/packages/to/",
"name": "Sample AoC Inbox",
"passphrase cleartext": "",
                                        "passphrase_cleartext":
                                       "passphrase_enabled": false,
"separate_package_folders": true,
                                       "skip_owner_packages": false,
"version": 2
                                }
                        }
               ],
"version": 1
       }
}
```

### **Conf file fields and values**

| Field               | Required/<br>optional                                                                                                    | Description                                                                                                    | Values                                                                      |
|---------------------|----------------------------------------------------------------------------------------------------|----------------------------------------------------------------------------------------------------|-----------------------------------------------------------------------------|
| authentication_type | Required.                                                                                                    | Cargo's authentication type that is<br>used with this transfer server. Do<br>not modify the value in this field. | JWT                                                                         |
| client_id           | Optional.<br>Set this field<br>only if you<br>want to use<br>a custom<br>client ID<br>that you<br>generated in<br>AoC's Admin<br>app. | The client ID for the AoC<br>organization.                                                                       | To use the generic, default<br>value, omit this field or<br>leave it empty. |

| Field                      | Required/<br>optional                                                                                                    | Description                                                                                                    | Values                                                                                    |
|----------------------------|----------------------------------------------------------------------------------------------------|----------------------------------------------------------------------------------------------------|-------------------------------------------------------------------------------------------|
| client_secret              | Optional.<br>Set this field<br>only if you<br>want to use<br>a custom<br>client secret<br>that you<br>have<br>generated in<br>AoC's Admin<br>app. | The client secret for the AoC<br>organization.                                                                                                    | To use the generic, default<br>value, omit this field or<br>leave it empty.               |
| host                       | Required.                                                                                                    | The AoC server hostname or IP address.                                                                                                    |                                                                                           |
| name                       | Required.                                                                                                    | A human-readable name for your<br>AoC server, for differentiation of<br>multiple accounts.                                                                                             |                                                                                           |
| private_key                | Required.                                                                                                    | The full path to your SSH private key file.                                                                                                    |                                                                                           |
| user                       | Required.                                                                                                    | Your AoC username (usually an<br>email address).                                                                                                    |                                                                                           |
| packages fields:           |                                                                                                    |                                                                                                    |                                                                                           |
| auto_start                 | Optional.                                                                                                    | Sets whether Cargo should<br>automatically start checking for<br>packages when it is started.                                                                                          | Cargo sets this value to <b>true</b> .                                                    |
| check_interval_second<br>s | Optional.                                                                                                    | The time, in seconds, to elapse<br>between checking for new<br>packages.                                                                                                    | Valid values are <b>60</b> , <b>300</b> ,<br><b>900</b> , <b>1800</b> , and <b>3600</b> . |
|                            |                                                                                                    | P                                                                                                    | The default value is <b>900</b> .                                                         |
| download_dir               | Required.                                                                                                    | The absolute path to the directory that will be used to store downloaded packages.                                                                                                    |                                                                                           |
| passphrase_cleartext       | Optional;<br>required for<br>automatic                                                                                                    | The passphrase that Cargo must use for automatic decryption of packages upon download.                                                                                                 |                                                                                           |
| package<br>decryption.     | If there is a passphrase mismatch,<br>the file is left encrypted, but is<br>downloaded successfully.                                              |                                                                                                    |                                                                                           |
|                            |                                                                                                    | For security, the value you enter in<br>the <b><passphrase_cleartext></passphrase_cleartext></b> field<br>is stored in an encrypted form<br>when you import the configuration<br>file. |                                                                                           |
|                            |                                                                                                    | <b>Important:</b> If you use the<br><b><passphrase_cleartext></passphrase_cleartext></b> field, be<br>sure to delete the configuration<br>file after you have imported it,             |                                                                                           |

| Field                        | Required/<br>optional | Description                                                                                           | Values                              |
|------------------------------|-----------------------|----------------------------------------------------------------------------------------------------|-------------------------------------|
|                              |                       | to avoid leaving the password in unencrypted form.                                                    |                                     |
| passphrase_enabled           | Optional.             | Set to <b>true</b> if you want Cargo<br>to use a passphrase to decrypt<br>packages.                   | The default value is <b>false</b> . |
|                              |                       | Set the passphrase itself in the <pre>cleartext&gt;</pre> field.                                      |                                     |
| separate_package_fold<br>ers | Optional.             | Set to <b>true</b> if you want packages<br>with the same title to be<br>downloaded to unique folders. | The default value is <b>true</b> .  |
| skip_owner_packages          | Optional.             | Set to <b>true</b> if Cargo must skip packages that you sent to yourself.                             | The default value is <b>false</b> . |
| version                      | Required.             | Cargo-internal data. Do not modify the value in this field.                                           |                                     |
| sso_host_type                | Required.             | Attribute to differentiate the types<br>of host/server. Do not modify the<br>value in this field.     |                                     |

## **Configuring Cargo for Faspex 5**

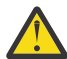

**CAUTION:** For Faspex 5.0.6 and later, you can't leave the **client\_id** and **client\_secret** values empty in the faspex5\_jwt.sample.conf file.

Cargo uses a configuration file to store the account information for your transfer servers and settings for the way that packages will be downloaded. Before Cargo can function correctly, you must specify these elements in the **.conf** file.

**Important:** After upgrading your Faspex 4 server to Faspex 5, you may encounter compatibility issues with Cargo due to changes in authentication methods in Faspex. Review the <u>"Compatibility notice: Faspex</u> 5 server" on page 9 section for more information.

- 1. If Cargo is running, stop the daemon.
- 2. Find the sample configuration file in the following path.

#### /Library/Aspera/Cargo/etc/faspex5\_jwt.sample.conf

**Note:** Make sure that your configuration file is valid JSON. For example, if your path uses backslashes, use */*.

3. In a text editor, modify the sample configuration file. See the following table for required fields.

**Note:** If your environment includes different types of servers, you can create a single configuration file that lists the information for all of them.

4. Save your edited configuration file.

You can change the file name of the sample file. Your new file name must end in .conf.

5. Import the file into Cargo.

\$ sudo /Library/Aspera/Cargo/sbin/cargo -f path-to-config-file

- 6. For security, if you have set the **<passphrase\_cleartext>** field, delete the configuration file after you have imported it, to avoid leaving the password in unencrypted form.
- 7. Now, start the Cargo daemon. See Starting and Stopping Cargo.

### Sample configuration file

A sample configuration file is shown (and is included in the installation package). Your settings might differ from these examples. At a minimum, change the required entries to your system, and import the file. For instructions, see the previous steps.

The text of the faspex5\_jwt.sample.conf file:

```
£
        "conf": {
                 "accounts": [
                         £
                                 "authentication_type": "JWT",
                                 "client_id": "",
"client_secret" : "",
"sso_host_type": 7
                                 "host": "https://sample.faspex5.com",
"name": "Sample Faspex 5",
"private_key": "/absolute/path/to/private_key",
"user": "sample@domain.com",
                                  "packages": {
                                          "auto_start": true,
"auto_start": true,
"check_interval_seconds": 900,
"download_dir": "/path/to/automatically/download/packages/to/",
"name": "Sample Faspex 5 Inbox",
"passphrase_cleartext": "",
"passphrase_cleartext": ".
                                          "passphrase_enabled": false,
"separate_package_folders": true,
                                          "skip_owner_packages": false,
                                          "version": 2,
                                 },
                         }
                ],
"version": 1,
       }
}
```

### Conf file fields and values

| Field               | Required/<br>Optional                                                                                                    | Description                                                                                                    | Values                                                                                                    |
|---------------------|----------------------------------------------------------------------------------------------------|----------------------------------------------------------------------------------------------------|----------------------------------------------------------------------------------------------------|
| authentication_type | Required.                                                                                                    | Cargo's authentication type that is<br>used with this transfer server. Do<br>not modify the value in this field. | ЈЖТ                                                                                                    |
| client_id           | Required for<br>Faspex 5.0.6<br>and later.<br>Optional for<br>Faspex 5.0<br>and earlier.<br>Set this field<br>only if you<br>want to use<br>a custom<br>client ID<br>that you<br>have<br>generated in<br>Faspex 5 | The client ID for the Faspex 5<br>organization.                                                                  | To use the generic, default<br>value, omit this field or<br>leave it empty.<br>Attention: If you're<br>using Faspex 5.0.6<br>or later this field<br>cannot be left<br>empty. |
|                     | Admin app.                                                                                                    |                                                                                                    |                                                                                                    |
| client_secret       | Required for<br>Faspex 5.0.6<br>and later.                                                                                                    | The client secret for the Faspex 5 organization.                                                                 | To use the generic, default<br>value, omit this field or<br>leave it empty.                                                                                                  |

| Field                      | Required/<br>Optional                                                                                                    | Description                                                                                                    | Values                                                                                                    |
|----------------------------|----------------------------------------------------------------------------------------------------|----------------------------------------------------------------------------------------------------|----------------------------------------------------------------------------------------------------|
|                            | Optional for<br>Faspex 5.0<br>and earlier.                                                                                              |                                                                                                    | Attention: If you're<br>using Faspex 5.0.6<br>or later this field                                              |
|                            | Set this field<br>only if you<br>want to use<br>a custom<br>client secret<br>that you<br>have<br>generated in<br>Faspex 5<br>Admin app. |                                                                                                    | cannot be left<br>empty.                                                                                       |
| host                       | Required.                                                                                                    | The Faspex 5 server hostname or IP address.                                                                                                    |                                                                                                    |
| name                       | Required.                                                                                                    | A human-readable name for your<br>Faspex 5 server, for differentiation<br>of multiple accounts.                                                                                        |                                                                                                    |
| private_key                | Required.                                                                                                    | The full path to your SSH private key file.                                                                                                    |                                                                                                    |
| user                       | Required.                                                                                                    | Your Faspex 5 email address.<br>The email address must be the<br>same as your Faspex 5 username.<br>For more information refer to the<br>Cargo 4.2.11 Release notes.                   |                                                                                                    |
| packages fields:           |                                                                                                    |                                                                                                    |                                                                                                    |
| auto_start                 | Optional.                                                                                                    | Sets whether Cargo should<br>automatically start checking for<br>packages when it is started.                                                                                          | Cargo sets this value to <b>true</b> .                                                                         |
| check_interval_second<br>s | Optional.                                                                                                    | The time, in seconds, to elapse<br>between checking for new<br>packages.                                                                                                    | Valid values are <b>60, 300</b> ,<br><b>900, 1800</b> , and <b>3600</b> .<br>The default value is <b>900</b> . |
| download_dir               | Required.                                                                                                    | The absolute path to the directory that is used to store downloaded packages.                                                                                                    |                                                                                                    |
| passphrase_cleartext       | Optional;<br>required for<br>automatic<br>package<br>decryption.                                                                        | The passphrase that Cargo must use for automatic decryption of packages upon download.                                                                                                 |                                                                                                    |
|                            |                                                                                                    | If there is a passphrase mismatch,<br>the file is left encrypted, but is<br>downloaded successfully.                                                                                   |                                                                                                    |
|                            |                                                                                                    | For security, the value you enter in<br>the <b><passphrase_cleartext></passphrase_cleartext></b> field<br>is stored in an encrypted form<br>when you import the configuration<br>file. |                                                                                                    |

| Field                        | Required/<br>Optional | Description                                                                                                    | Values                              |
|------------------------------|-----------------------|----------------------------------------------------------------------------------------------------|-------------------------------------|
|                              |                       | Important: If you use the<br><passphrase_cleartext> field, be<br/>sure to delete the configuration<br/>file after you have imported it,<br/>to avoid leaving the password in<br/>unencrypted form.</passphrase_cleartext> |                                     |
| passphrase_enabled           | Optional.             | Set to <b>true</b> if you want Cargo<br>to use a passphrase to decrypt<br>packages.<br>Set the passphrase itself in the<br><b><passphrase_cleartext></passphrase_cleartext></b> field.                                    | The default value is <b>false</b> . |
| separate_package_fold<br>ers | Optional.             | Set to <b>true</b> if you want packages<br>with the same title to be<br>downloaded to unique folders.                                                                                                    | The default value is <b>true</b> .  |
| skip_owner_packages          | Optional.             | Set to <b>true</b> if Cargo must skip packages that you sent to yourself.                                                                                                    | The default value is <b>false</b> . |
| version                      | Required.             | Cargo-internal data. Do not modify the value in this field.                                                                                                    |                                     |
| sso_host_type                | Required.             | Attribute to differentiate the types<br>of host/server. Do not modify the<br>value in this field.                                                                                                    |                                     |

### **Compatibility notice: Faspex 5 server**

Faspex 5 no longer uses a user-password pair for its authentication method, instead it now relies on JWT (JSON Web Tokens) for that purpose. As a result, after upgrading your Faspex 4 server to Faspex 5, Cargo will not work properly. To restore Cargo to a functional state after upgrading your Faspex server to version 5, follow these steps:

- 1. If Cargo is running, stop the daemon.
- 2. Delete the database files located under the var directory. Alternatively, you can uninstall Cargo and perform a clean install. You will need to delete both the application and app-data directories.
- 3. Prepare a new configuration file for Faspex 5. See the <u>"Sample configuration file" on page 7</u> section for more information.

**Note:** To enable JWT authentication for Faspex 5 the server admin must provide a pair of client ID and secret associated with the Faspex 5 (login-user) account.

4. Follow the steps in the <u>"Configuring Cargo for Faspex 5" on page 6</u> section to load the configuration file into the database and starting the Cargo service.

# **Configuring Cargo for Faspex**

Cargo uses a configuration file to store the account information for your transfer servers and settings for the way that packages are going to be downloaded. Before Cargo can function correctly, you must specify these elements in the **.conf** file.

- 1. If Cargo is running, stop the daemon.
- 2. Find the sample configuration file in the following path.

#### /Library/Aspera/Cargo/etc/faspex.sample.conf

**Note:** Make sure that your configuration file is valid JSON. For example, if your path uses backslashes, use **/**.

3. In a text editor, modify the sample configuration file. See the following table for required fields.

**Note:** If your environment includes different types of servers, you can create a single configuration file that lists the information for all of them.

4. Save your edited configuration file.

You can change the file name of the sample file. Your new file name must end in .conf.

5. Import the file into Cargo.

\$ sudo /Library/Aspera/Cargo/sbin/cargo -f path-to-config-file

6. For security, if you have set the **<password\_cleartext>** or **<passphrase\_cleartext>** fields, delete the configuration file after you have imported it, to avoid leaving the password in unencrypted form.

### Sample configuration file

A sample configuration file is shown (and is included in the installation package). Your settings might differ from the examples shown. At a minimum, change the required entries to your system, and import the file. For instructions, see the previous steps.

The text of the faspex.sample.conf file:

```
ş
      "conf": {
              "accounts": [
                    £
                          "authentication_type": "BASIC",
"sso_host_type": 1
"host": "https://sample.com",
"name": "Sample Faspex",
"user": "username",
"paceword electrow": "paceword"
                           "password cleartext": "password",
                           "packages": {
                                 "check_interval_seconds": 900,
"download_dir": "/path/to/automatically/download/packages/to/",
"name": "Sample Faspex Inbox",
                                 "passphrase_cleartext":
                                  "passphrase_enabled": false,
                                  separate_package_folders": true,
                                 "skip_owner_packages": false,
                                 "version": 2
                          }
                   ł
             ],
"version": 1
      }
}
```

#### Conf file fields and values

| Field               | Required/<br>Optional | Description                                                                                                    | Values |
|---------------------|-----------------------|----------------------------------------------------------------------------------------------------|--------|
| authentication_type | Required              | Cargo's authentication type that is<br>used with this transfer server. Do<br>not modify the value in this field. | BASIC  |
| host                | Required              | The Faspex server hostname or IP address.                                                                        |        |
| name                | Required              | A human-readable name for your<br>Faspex server, for differentiation of<br>multiple accounts.                    |        |

| Field                      | Required/<br>Optional                  | Description                                                                                                    | Values                                                                    |
|----------------------------|----------------------------------------|----------------------------------------------------------------------------------------------------|---------------------------------------------------------------------------|
| user                       | Required                               | Your Faspex username (usually an email address).                                                                                                    |                                                                           |
| password_cleartext         | Required                               | The password for your Faspex<br>account. For security, the<br>value you enter in the<br><b><password_cleartext></password_cleartext></b> field is<br>stored in an encrypted form when<br>you import the configuration file.         |                                                                           |
|                            |                                        | Important: If you use the<br><password_cleartext> field, be<br/>sure to delete the configuration<br/>file after you have imported it,<br/>to avoid leaving the password in<br/>unencrypted form.</password_cleartext>               |                                                                           |
| packages fields:           |                                        |                                                                                                    |                                                                           |
| auto_start                 | Optional                               | Sets whether Cargo must<br>automatically start checking for<br>packages when it is started.                                                                                                    | Cargo sets this value to <b>true</b> .                                    |
| check_interval_second<br>s | Optional                               | The time, in seconds, to elapse<br>between checking for new                                                                                                    | Valid values are <b>60, 300</b> ,<br><b>900, 1800</b> , and <b>3600</b> . |
|                            |                                        | packages.                                                                                                    | The default value is <b>900</b> .                                         |
| download_dir               | Required                               | The absolute path to the directory that is used to store downloaded packages.                                                                                                    |                                                                           |
| passphrase_cleartext       | Optional;<br>required for<br>automatic | The passphrase that Cargo must use for automatic decryption of packages upon download.                                                                                                    |                                                                           |
|                            | package<br>decryption.                 | If there is a passphrase mismatch,<br>the file is left encrypted, but is<br>downloaded successfully.                                                                                                    |                                                                           |
|                            |                                        | For security, the value you enter in<br>the <b><passphrase_cleartext></passphrase_cleartext></b> field<br>is stored in an encrypted form<br>when you import the configuration<br>file.                                              |                                                                           |
|                            |                                        | <b>Important:</b> If you use the<br><b><passphrase_cleartext></passphrase_cleartext></b> field, be<br>sure to delete the configuration<br>file after you have imported it,<br>to avoid leaving the password in<br>unencrypted form. |                                                                           |
| passphrase_enabled         | Optional                               | Set to <b>true</b> if you want Cargo<br>to use a passphrase to decrypt<br>packages.                                                                                                    | The default value is <b>false</b> .                                       |
|                            |                                        | Set the passphrase itself in the <b><passphrase_cleartext></passphrase_cleartext></b> field.                                                                                                    |                                                                           |

| Field                        | Required/<br>Optional | Description                                                                                           | Values                              |
|------------------------------|-----------------------|----------------------------------------------------------------------------------------------------|-------------------------------------|
| separate_package_fold<br>ers | Optional              | Set to <b>true</b> if you want packages<br>with the same title to be<br>downloaded to unique folders. | The default value is <b>true</b> .  |
| skip_owner_packages          | Optional              | Set to <b>true</b> if Cargo must skip packages that you sent to yourself.                             | The default value is <b>false</b> . |
| version                      | Required              | Cargo-internal data. Do not modify the value in this field.                                           |                                     |
| sso_host_type                | Required.             | Attribute to differentiate the types<br>of host/server. Do not modify the<br>value in this field.     |                                     |

### **Upgrading Cargo**

**Note:** As of version 3.2.0, Cargo uses a new format for its configuration file. When you upgrade an existing installation, your previous configuration file is migrated automatically to the new format, and your existing accounts are retained. If you want to preserve the old configuration file, before you upgrade make a copy.

To update your existing Cargo installation, do the following:

- 1. Go to Fix Central and select the installer for your OS.
- 2. Follow the instructions in <u>Installing Cargo</u> to run the installation program on your desktop.

**Note:** Installing the new version overwrites your existing version of Cargo, and removes your previous configuration file unless you archived it.

The Cargo service starts automatically.

# **Uninstalling Cargo**

To uninstall Cargo, run:

\$ sudo "/Library/Application Support/Aspera/Cargo/uninstall\_cargo.sh"

# **Using Cargo**

### **Cargo options**

To see Cargo's command line options, use the following command to display the help file:

```
$ sudo /Library/Aspera/Cargo/sbin/cargo -h
```

#### Usage

cargo [options]

```
-h, --help
                                     Display usage
-A, --version
-f PATH
                                    Display version
                                     Load configuration file and exit. Not to be run in
combination with other arguments.
-w PATH
                                     Export the configuration file to a local copy.
-q
                                     Suppress error dialogs (when processing configuration)
                                     Uninstall application data.
- 11
--protocol
                                     Handle protocol url.
-L LOG-DIR
                                     Logging dir
-m PATH-to-asperacargod.conf
                                     Migrate a Cargo 1.x config file to the current format.
- L -
                                     Log to console
```

```
Set debug level to DEBUG
Set debug level to TRACE
```

# **Starting and stopping Cargo**

Before you can start the Cargo daemon, you must configure all required settings. For details on writing and importing the configuration file and on which settings are required, see <u>"Configuring Cargo for Aspera</u> on Cloud" on page 3 and <u>"Configuring Cargo for Faspex"</u> on page 9.

#### **Starting Cargo**

- D

- DD

\$sudo /Library/Aspera/Cargo/sbin/cargo

#### **Stopping Cargo**

Open a new terminal and use the following command to get the process ID for the Cargo daemon:

\$ps aux | grep cargo

Then use the returned process ID in the following command:

\$sudo kill -9 process-ID-number

# The Cargo log file

Cargo logs data about the transfers that it handles. You can use the Cargo log file to view the status of your transfers.

### Log file location

The Cargo log file can be found at the following location:

#### ~/Library/Aspera/Cargo/var/log/

### Log file size

Cargo creates a rolling log of a maximum of 10 log files, of ~10 MB each.

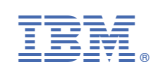